# DR4024 servo decoder Instruction manual

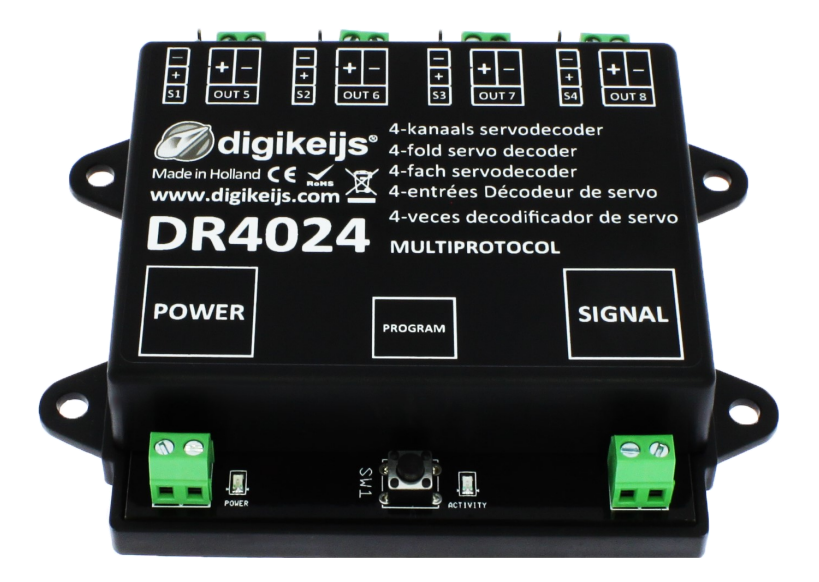

© Copyright 2005 – 2021 Digikeijs, the Netherlands. All rights reserved. No information, images or any part of this document may be copied without the prior written permission of Digikeijs.

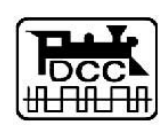

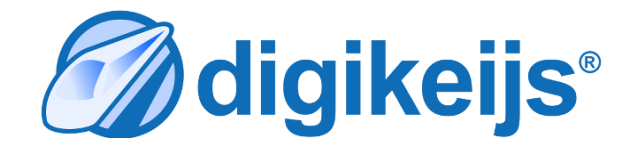

www.digikeijs.com

\*R-Bus, B-Bus are registered trademarks of Modelleisenbhan GmbH. XpressNet and RS-Bus are registered trademarks of Lenz

1

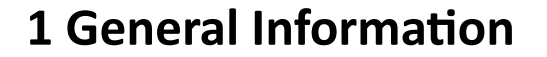

| 1                               | Index                                                                                                    | 2                       |
|---------------------------------|----------------------------------------------------------------------------------------------------|-------------------------|
| <b>1.0</b><br>1.1<br>1.2<br>1.3 | <b>General information</b><br>Index<br>Warranty and warranty conditions<br>Legal information                                      | <b>2</b><br>2<br>3<br>3 |
| <b>2.0</b><br>2.1<br>2.2<br>2.3 | <b>Product overview</b><br>General product information<br>Technical Specifications<br>Hardware Overview                           | <b>4</b><br>4<br>5      |
| <b>3.0</b><br>3.1<br>3.2<br>3 3 | <b>Programming</b><br>Programming the magnetic article address<br>Programming the servo positions A-D<br>Programming CV's via POM | <b>6</b><br>7<br>8      |
| 3.4<br>3.5                      | (main track programming)<br>Programming CVs on the Programming Track<br>Resetting the DR4024 to Factory Defaults                  | 9<br>10                 |
| 3.6                             | (main track POM programming)<br>Resetting the DR4024 to Factory Defaults                                                          | 11                      |
| 3.7                             | (programming track)<br>Special feature CV programming for control panels                                                          | 12                      |
| 3.8                             | which switch off the programming track<br>Resetting the DR4024 to factory settings for<br>Control panels which switch off the     | 13                      |
|                                 | programming track                                                                                                    | 14                      |
| <b>4.0</b>                      | Troubleshooting,                                                                                                    | 15                      |
| 4.1                             | programming button was not pressed again.                                                                                         | 15                      |
| <b>5.0</b><br>5.1               | Connection examples                                                                                                    | 16                      |
| 5.2<br>5.3<br>5.4               | Signal Connection<br>Connection DR4102 relay switch polarization<br>Enclosed level crossing with flasher<br>Wing signal NL        | 16<br>17<br>18<br>18    |

| 6.0        | Servo installation and connection | 19        |
|------------|-----------------------------------|-----------|
| <b>7.0</b> | <b>CV Table</b>                   | <b>20</b> |
| 7.1        | Function mapping                  | 23        |
| 7.2        | Presets                           | 24        |

#### Please note!

This manual contains currently only the basic information and will be extended step by step. Suggestions, improvements, additions, comments or suggestions are always welcome.

support@digikeijs.com

Kara and the second second sec

## **1.2 Warranty and warranty conditions**

All our products have a 24-month manufacturer's warranty. Read these operating instructions carefully. Damage to the product caused by non-compliance with these instructions will void the warranty. **ATTENTION:** The warranty is void if the housing of the product is opened.

## **1.3 Legal information**

Printing errors and mistakes, technical or other changes as well as changes in the availability of individual products are expressly reserved. Data and illustrations are non-binding. All changes to hardware, firmware and software are reserved. We reserve the right to change the design of the product, software and/or firmware without prior notice.

#### Copyright

All Digikeijs manuals and other written instructions that are supplied and/or downloaded are protected by copyright. Duplication is not permitted without written permission from Digikeijs.

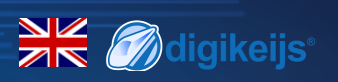

## 2.0 Product overview

## **2.1 General product information**

The DR4024 is a multiprotocol decoder that automatically detects DCC and MM.

With the function mapping via CV programming it is possible to realize all imaginable tasks. The DR4024 is a servo decoder with four servo outputs.

Each servo output can be programmed to move to four different positions. The DR4024 also has four additional switching outputs which can be used, for example, for switch polarization or for controlling St. Andrew's crosses and much more.

The DR4024 switches off the control of the servos when the position is reached, thus guaranteeing that no unnecessary power is consumed.

# 2.2 Technical specifications

The connection terminals for power and signal (track voltage) are designed for a cross-section of 0.5mm<sup>2</sup>.

|        | Number of            | Protokoll | Loading Capacity | Load capacity of the                                      | power supply voltage                          |
|--------|----------------------|-----------|------------------|-----------------------------------------------------------|-----------------------------------------------|
|        | Outputs              |           | Out 5 - Out 8    | servo outputs                                             |                                               |
| DR4024 | 4 x Servo<br>(S1-S4) | DCC<br>MM | 2 A              | Per output max 1A<br>(When operating several servos si-   | 12-18V DC<br>Minimum recommendation 12V DC 2A |
|        | (Out 5 - Out 8)      |           |                  | multaneously S1 and S2 total 1A<br>or S3 and S4 total 1A) | 12-18V AC                                     |

#### Note on power supply:

When using "old" transformers (AC output), under certain circumstances there may be malfunctions in the operation of the servos.

For this reason we generally recommend the use of switching power supplies with at least 12V (DC) output voltage (DC voltage) and 2A output power.

## 2.3 Hardware Overview

- 1 Connection S1 Servo 1 (Output 1)
- 2 Connection Out 5 (Output 5)
- 3 Connection S2 Servo 2 (Output 2)
- 4 Connection **Out 6** (Output 6)
- 5 Connection S3 Servo 3 (Output 3)
- 6 Connection Out 7 (Output 7)
- 7 Connection S4 Servo 4 (Output 4)
- 8 Connection Out 8 (Output 8)
- 9 Power Anschluss

#### 10 Green LED

Display Supply voltage present

**11** programming button

#### 12 Red LED

Display programming mode

(glows constantly)

Display switching command is executed

(lights up as long as movement is in progress)

13 Signal (rail connection)

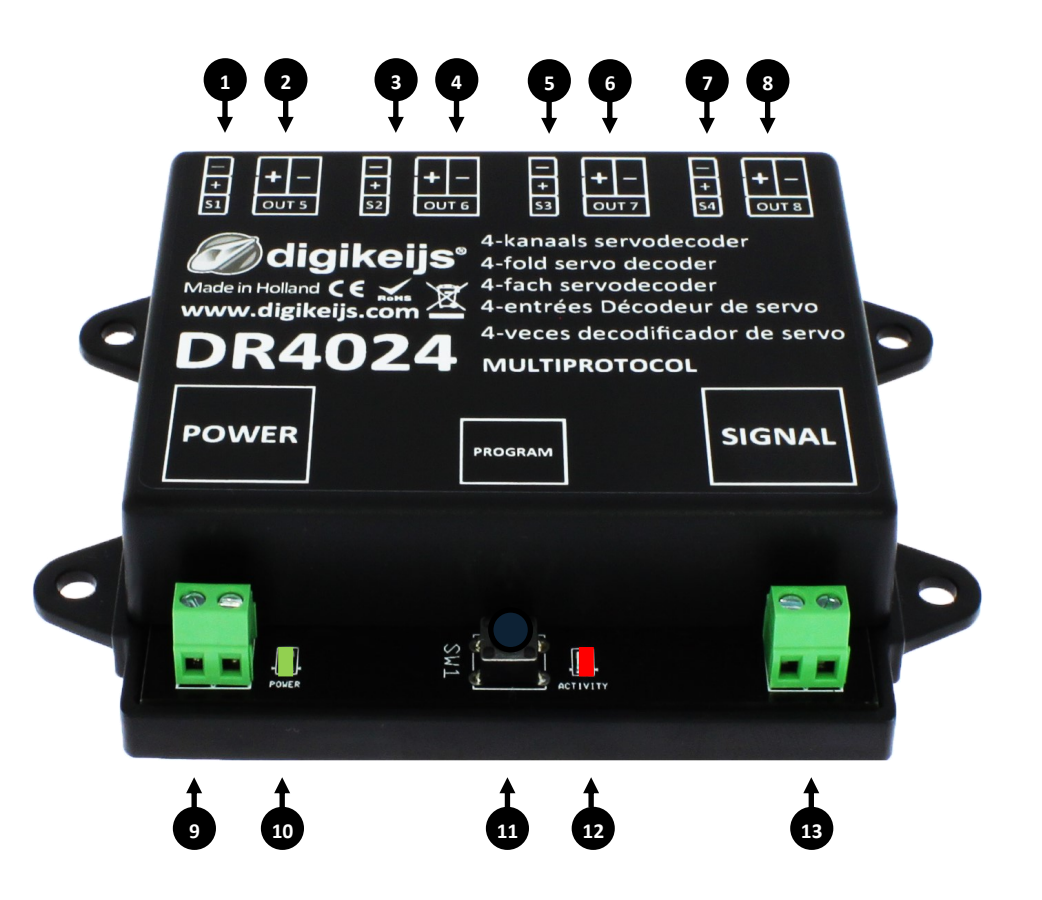

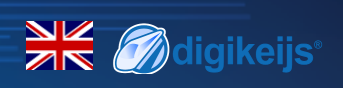

# 3.0 Programming

If the power input and the signal input of the DR4024 are connected to each other and are connected to the siding of the control unit, the control unit may shut down due to overload.

It is better to use a switching power supply (DC) with at least 12V 2A for adjustment work and normal operation. You should always keep in mind that some servos have a "high" current requirement, which can lead to the central unit being switched off during operation or setting.

#### Basic information about programming the DR4024.

#### Please pay attention to these points as otherwise the programming may fail or errors may occur.

- CV programming is always possible on the programming track (if available).
- Some command stations switch off the programming track, which makes programming the DR4024 on the programming track somewhat more difficult.
- With some central units it comes with the readout of CV's at the programming track again and again to problems that the max. current at the programming track, which is available, is too small. Then disconnect the connected servos from the DRR4024.
- To read CV's on the programming track, the connections POWER and SIGNAI must be connected to the programming track of the central unit.
- Please disconnect the external power supply at the DR4024.
- POM programming is always possible on the main track.
- CV readout via POM or Railcom<sup>®</sup> is not possible.

# K Ødigikeijs

# **3.1 Programming the turnout address**

The turnout addresses are always assigned by a turnout command!!!

Make sure the DR4024 is powered from the decoder's power connector. It is best to use a switching power supply with at least 12V DC output voltage and 2A output power. The signal connection of the decoder must be connected to the main track output of your control panel!

- 1. Call up the desired magnetic article address which the DR4024 is to receive as the start address at the central unit, handset controller, app, etc.
- 2. Press the programming button on the DR4024, the red LED will light up continuously. The decoder is now in programming mode.
- 3. The next step is to switch the desired turnout address with the control panel, the app or the handset control. DR4024 as the start address.
- 4. The programming mode is automatically terminated after switching the turnout address. The red LED goes out again to indicate that the programming mode has been exited.
- 5. The DR4024 now occupies a maximum of 8 addresses starting with the first switched turnout address.

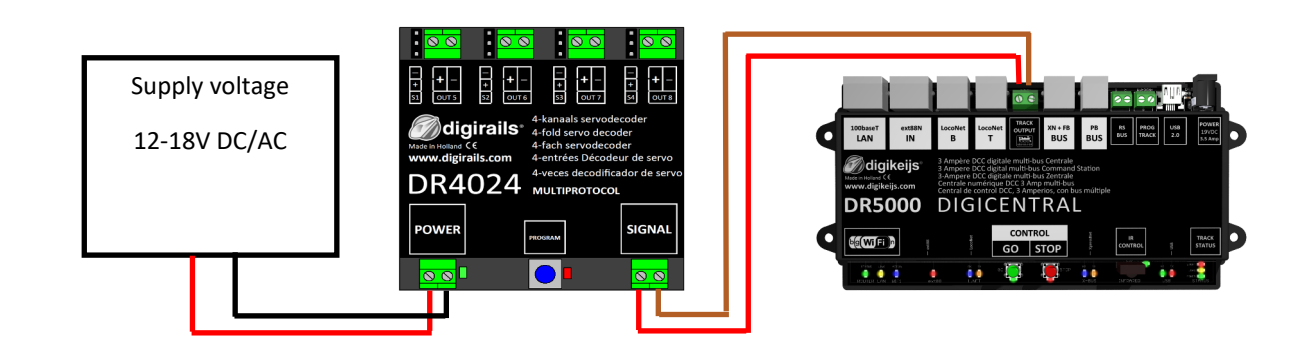

The start address (turnout address) for the DR4024 is always assigned via a turnout command and not via the CV1!!!

If the CV1 is nevertheless written with an address, the decoder can no longer be programmed with the locomotive address 9999!

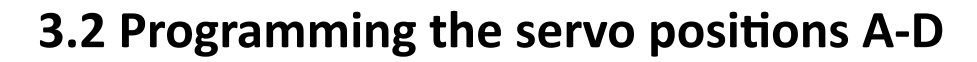

- Make sure the DR4024 is powered from the decoder's power connector. It is best to use a switching power supply with at least 12V DC output voltage and 2A output power.
  The signal connector of the DR4024 must be connected to the main track output of your control panel!
- 2. A locomotive with **address 9999** and 128 **speed steps DCC** must be defined in the central unit, multi mouse, app etc.. This locomotive address can be used to control and program the DR4024 like a locomotive.
- Select the locomotive with the address 9999 at the central station, multi mouse, app, etc.
  Switch function FO on and off again to activate the locomotive in the control center.
  If this procedure is not carried out, some command stations do not recognize that the locomotive 9999 has been called. Then it is not possible to carry out the following programming!
- 4. Make sure that the functions F0 (light), F1, F2, F3 and F4 are switched off on the control panel, App or on the handset control. Set the speed control knob at the control panel, app or handset to **zero speed**.
- Now actuate the servo that you want to set (via the control panel by means of the switch address).
  The selected servo will now move to the switched position.
- 6. Press the programming button on the DR4024. The red LED now lights up continuously and indicates that the DR4024 is in "Programming Mode" is located. The servo just actuated now moves to the neutral position (centre position of the servo).
- 7. Move the speed controller (forwards or backwards) and set the servo to the desired **position A** (left position A).
- Switch the F1 function on the speed controller on and off again to save this position A in the DR4024.
  Important: when saving the positions in the decoder, the red LED goes out briefly to indicate that the position has been saved.
- 9. Turn the speed controller (forwards or backwards) and set the servo to the desired **position B** (right position B).
- 10. Switch function **F2** on the speed controller on and off again to save this position B in the DR4024.
- 11. If you only want to change or set positions A and B, proceed to step 16.
- 12. Turn the speed controller (forwards or backwards) and set the servo to the desired **position C** (left position C).
- 13. Switch the function **F3** on the speed controller on and off again to save this **position C** in the DR4024.
- 14. Turn the speed controller (forwards or backwards) and set the servo to the desired position D (right position D).
- 15. Switch the function **F4** on the speed controller on and off again to save this **position D** in the DR4024.
- 16. Press the programming button on the DR4024 decoder to exit programming mode.

The red LED now goes out and indicates that the programming mode has been exited.

17. Repeat the above steps for each servo output to adjust.

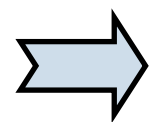

Instead of ending the programming mode with step 16 you can select the next servo by switching F0 on and off (switching the light on and off again) and continue with step 7 to program the next servo at the decoder.

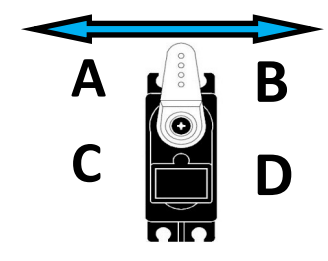

www.digikeijs.com

\*R-Bus, B-Bus are registered trademarks of Modelleisenbhan GmbH. XpressNet and RS-Bus are registered trademarks of Lenz

digikeijs 🥢

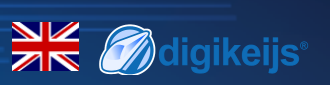

# 3.3 Programming of CV's via POM (main track programming)

Make sure the DR4024 is powered from the decoder's power connector. The green LED next to the power connector must now light up permanently. It is best to use a switching power supply with at least 12V DC output voltage and 3A output power. The signal connection of the decoder must be connected to the main track output of your control panel! The DR4024 cannot be read out via Railcom<sup>®</sup>!

- 1. A locomotive with **address 9999** and **128 speed steps DCC** must be defined in the central unit, multi mouse, app etc.. The DR4024 can be programmed similar to a locomotive decoder using this locomotive address.
- 2. Select the locomotive with the address 9999 at the central station, multi mouse, app, etc. Switch the function **FO** (light) on and off again to activate the locomotive in the control panel.
- 3. Press the programming button on the DR4024. The red LED is now lit continuously and indicates that the DR4024 is in "programming mode".
- 4. Select the CV Programming (POM) function in your control panel, app or handset. (For further information on CV byte or CV bit programming, please refer to the operating instructions of your control panel)
- 5. Now the desired CV value can be written to the DR4024 with the respective function Write POM of the central, app or handset controller.
- 6. An infinite number of CV's can be sent one after the other to the DR4024.
- 7. To exit the programming mode of the DR4024, the programming button must be pressed again. The red LED goes out and indicates that the programming mode has been terminated.

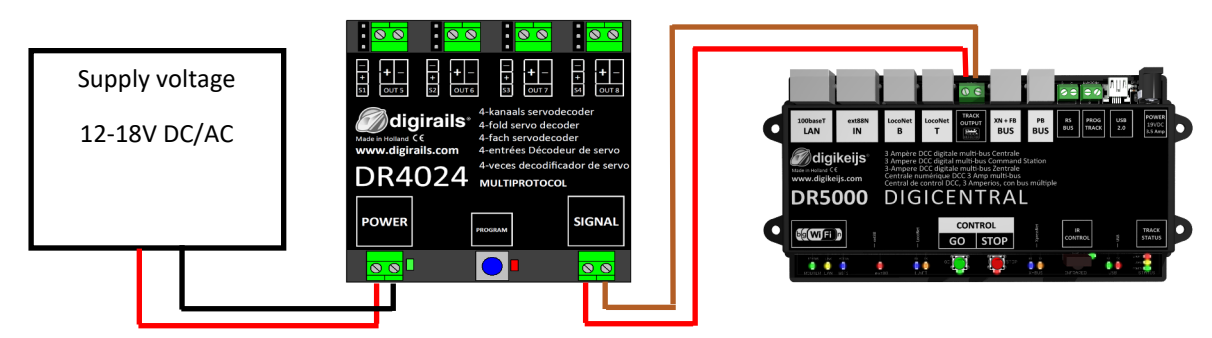

Attention!!! If for any reason the address 9999 required for programming has been changed in the DR4024, the reset must be carried out via the programming track, point 3.6.

The start address (turnout address) for the DR4024 is always assigned via a turnout command and not via the CV1!!!

If the CV1 is nevertheless written with an address, the decoder can no longer be programmed with the locomotive address 9999!

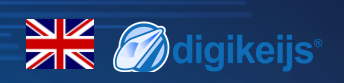

# **3.4 Programming of CV's via the programming track**

Connect the signal and power connections of the DR4024 to the programming track connection of your control panel. Please note that reading out and programming the DR4024 via the programming track only works if the central unit does not switch off the programming track! Therefore, before attempting programming, check that the green LED next to the power connector is lit. Only if this is the case can the DR4024 be successfully programmed as described in this section. If the green LED does not light up, refer to section 3.6 of this manual.

- 1. Connect the signal and power connections to the programming track of the control panel.
- Now check whether the green LED next to the power connector is permanently lit.
  If the green LED does not light up, refer to section 3.6 of this manual.
- A locomotive with address 9999 and 128 speed steps DCC must be defined in the central unit, multi mouse, app etc..
  The DR4024 can be programmed similar to a locomotive decoder using this locomotive address.
- Select the locomotive with the address 9999 at the central station, multi mouse, app, etc.
  Switch the function F0 (light) on and off again to activate the locomotive in the control panel.
- 5. Press the programming button on the DR4024. The red LED is now lit continuously and indicates that the DR4024 is in "programming mode".
- 6. Select the CV programming function via the programming track in your central, app or handset controller.
  (For further information on CV byte or CV bit programming, please refer to the operating instructions of your control panel)

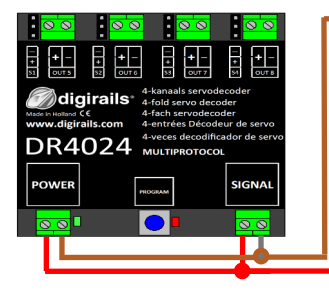

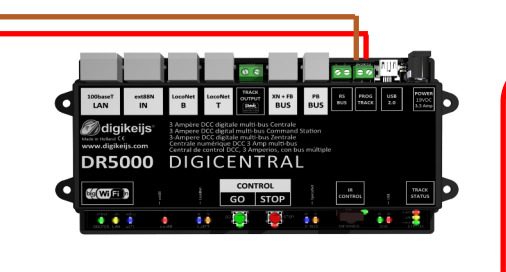

The **start address** (turnout address) for the DR4024 is always assigned via a **turnout command** and **not via the CV1**!!!

If the CV1 is nevertheless written with an address, the decoder can **no longer be pro**grammed with the locomotive address 9999!

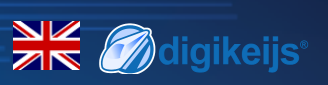

# 3.5 Reset DR4024 to Factory Settings(Main Track POM programming)

Connect the signal and power connectors of the DR4024 to the main track connector of your control panel. The green LED next to the power connector must now light up permanently. Alternatively, the power connection can also be supplied with an external power supply (min 12V DC 2A). The DR4024 cannot be read out via Railcom<sup>®</sup>!

- 1. A locomotive with **address 9999** and **128 speed steps DCC** must be defined in the central unit, multi mouse, app etc. The DR4024 can be programmed similar to a locomotive decoder using this locomotive address.
- Select the locomotive with the address 9999 at the central station, multi mouse, app, etc.
  Switch the function F0 (light) on and off again to activate the locomotive in the control panel.
- Press the programming button on the DR4024. The red LED now lights up continuously and indicates that the DR4024 is in "programming mode". is located.
- 4. Select the CV Programming (POM) function in your control panel, app or handset. (For further information on CV byte or CV bit programming, please refer to the operating instructions of your control panel)
- 5. Now write the CV 8 with the decimal value 8 to reset the DR4024.
- Exit the programming mode by pressing the programming button on the DR4024.
  The red LED goes out and indicates that the programming mode has been terminated.
  Important! Otherwise the DR4024 starts in programming mode again.
- 7. Now disconnect the power and signal connections from the main track

Attention! Wait approx. 30 seconds before powering the DR4024 again and restoring the siding.

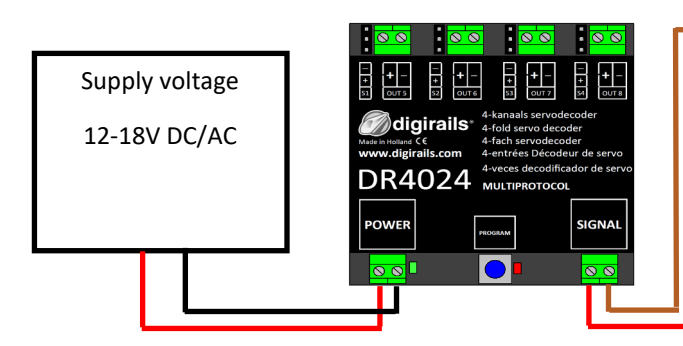

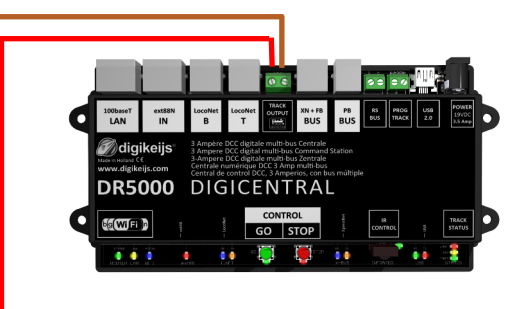

The **start address** (turnout address) for the DR4024 is always assigned via a **turnout command** and **not via the CV1**!!!

If the CV1 is nevertheless written with an address, the decoder can **no longer be programmed with the locomotive address 9999!** 

www.digikeijs.com

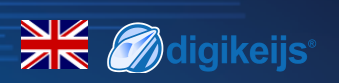

## 3.6 Reset DR4024 to Factory Settings (Programming Track)

The reset via the programming track should only be done if the reset via the POM programming did not work. Connect the signal and power connections of the DR4024 to the programming track connection of your control panel. Please note that reading out and programming the DR4024 via the programming track only works if the central unit does not switch off the programming track! Therefore, before attempting programming, check that the green LED next to the power connector is lit. Only if this is the case can the DR4024 be successfully programmed as described in this section. If the green LED does not light up, refer to section 3.7 of this manual.

- 1. Connect the signal and power connections to the programming track of the control panel.
- 2. Now check whether the green LED next to the power connector is permanently lit.
  - If the green LED does not light up, refer to section 3.7 of this manual.
- 3. Press the programming button on the DR4024. The red LED now lights up continuously and indicates that the DR4024 is in "programming mode". is located.
- 4. Select the CV programming function via the programming track in your central, app or handset controller. (For further information on CV byte or CV bit programming, please refer to the operating instructions of your control panel)
- 5. Now write the CV 8 with the decimal value 8 to reset the DR4024.
- Exit the programming mode by pressing the programming button on the DR4024.
  The red LED goes out and indicates that the programming mode has been terminated.
  Important! Otherwise the DR4024 will restart in programming mode.
- 7. Now disconnect the power and signal connections from the programming track.

Attention! Wait approx. 30 seconds before powering the DR4024 again and restoring the siding.

The DR4024 is now reset to factory settings. The POM address was reset to 9999 again and the DR4024 has the magnetic article address 1 again. By switching the magnetic article address 1 it can be checked whether the RESET was successful.

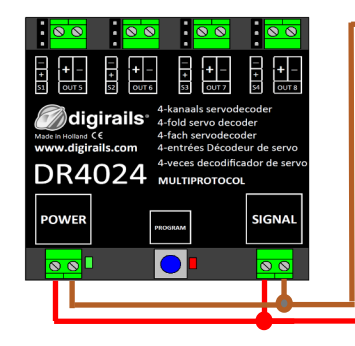

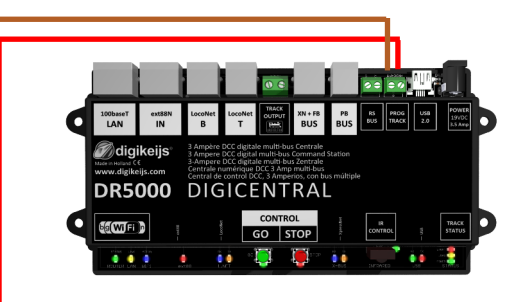

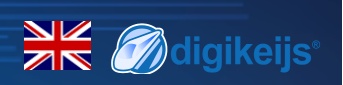

# **3.7 Special feature CV programming for control panels that** Switch off the programming track

Some control panels (Uhlenbrock<sup>®</sup> Basis<sup>®</sup>, Daisy 2<sup>®</sup> Startset, Piko<sup>®</sup> SmartControl<sup>®</sup> light, etc.) only switch on the supply voltage to the programming track during programming. The green LED next to the power connector of the DR4024 indicates whether the programming track always outputs voltage. If this does not light up continuously, the programming track is switched off. This leads to the DR4024 requiring a different programming or resetting procedure than usual.

#### This procedure is described in this section.

- 1. Now that you have determined that the green LED next to the power connector is not permanently lit, disconnect the **POWER** and **SIGNAL** connectors from the programming track.
- 2. Connect the **POWER** and **SIGNAL** connectors to **the main track** of your control panel. Now the **green LED** next to the **POWER** connector should light up permanently.
- 3. Now press the programming button on the DR4024. The **red LED** will light to indicate that the DR4024 is in programming mode
- 4. Now disconnect the **POWER** and **SIGNAL** connectors from the **main track** (Track Out).
- Now reconnect the **POWER** and **SIGNAL** connections to the **programming track** of your control panel. The **green** and **red** LEDs now go out because the **programming track** is not constantly supplied with power. The programming mode of the DR4024 remains unchanged.
- 6. Select the CV programming function via the **programming track** in your central, app or handset controller and program the desired CVs one after the other.

(Further information on CV byte or CV bit programming can be found in the operating manual of your control panel) After you have successfully changed all desired CV's, you must exit the programming mode of the central unit before proceeding with the next step.

- 7. Disconnect the **POWER** and **SIGNAL** connections from the **programming track**.
- Connect the **POWER** and **SIGNAL** connectors to the main track of your control panel. Now the green LED next to the **POWER** connector and the red LED both light up again. The red LED indicates that the DR4024 is still in programming mode.
- 9. Now press the programming buttons on the DR4024. The **red LED** goes out and the programming mode is terminated.

## 3.8 Reset DR4024 to factory settings for control units that switch off the programming track

Some control panels (Uhlenbrock<sup>®</sup> Basis<sup>®</sup>, Daisy 2<sup>®</sup> Startset, Piko<sup>®</sup> SmartControl<sup>®</sup> light, etc.) only switch on the supply voltage to the programming track during programming. The green LED next to the power connector of the DR4024 indicates whether the programming track always outputs voltage. If this does not light up continuously, the programming track is switched off. This leads to the DR4024 requiring a different programming or resetting procedure than usual. This procedure is described in this section.

- 1. Now that you have determined that the green LED next to the power connector is not permanently lit, disconnect the **POWER** and **SIGNAL** connectors from the programming track.
- 2. Connect the **POWER** and **SIGNAL** connectors to the **main track** of your control panel. Now the **green LED** next to the **POWER** connector should light up permanently.
- Now press the programming button on the DR4024.
  The red LED will light to indicate that the DR4024 is in programming mode.
- 4. Now disconnect the **POWER** and **SIGNAL** connectors from the **main track** (Track Out).
- Now reconnect the **POWER** and **SIGNAL** connections to the **programming track** of your control panel. The green and red LEDs now go out because the programming track is not constantly supplied with power. The programming mode of the DR4024 remains unchanged.
- 6. Select the CV programming function via the programming track in your central, app or handset controller.
  (Further information on CV byte or CV bit programming can be found in the operating manual of your control panel)
  To reset to factory settings, the decimal value 8 must be written to CV8.
  After you have described the CV 8, you must exit the programming mode of the central unit before proceeding with the next step.
- 7. Disconnect the **POWER** and **SIGNAL** connections from the **programming track.**
- Connect the **POWER** and **SIGNAL** connectors to the **main track** of your control panel. Now the green LED next to the POWER connector and the red LED both light up again. The red LED indicates that the DR4024 is still in programming mode.
- 9. Now press the programming buttons on the DR4024. The **red LED** goes out and the programming mode is terminated.
- 10. Attention! Now disconnect the **POWER** and **SIGNAL** connections from the **main track** of the control panel. This is absolutely necessary to successfully complete the RESET. After approx. 30 seconds the desired connection can be restored.

The DR4024 is now reset to factory settings. The POM address was reset to 9999 again and the DR4024 has the magnetic article address 1 again. By switching the magnetic article address 1 it can be checked whether the RESET was successful.

**M**digikeijs

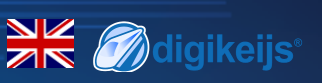

# 4.0 Troubleshooting

# 4.1 The red LED goes out again although the programming button has not been pressed again.

Some central units have the problem that after pressing the programming button of the DR4024, the red LED goes out again shortly after the programming mode has been activated and the DR4024 automatically terminates the programming mode.

This happens if the locomotive with the address 9999 has not yet been activated in the central station. This can be easily avoided by always "activating" "the locomotive" with the address 9999 before pressing the programming button of the DR4024.

#### In order to avoid the red LED extinguishing, please observe the following procedure for POM programming:

- 1. Define a locomotive with **locomotive address 9999** (DCC, 128 speed steps) in the central/multi mouse or app.
- 2. Activate the "locomotive" with address 9999 in the control panel by switching the lighting on and off again (F0).
- 3. Press the programming button on the DR4024 only now. The red LED will now glow continuously to indicate that the DR4024 is in the programming mode.
- 4. Now start to change the desired CV's via POM (locomotive address 9999).
- 5. To exit the programming mode of the DR4024, the programming button must be pressed again. The red LED goes out and indicates that the programming mode has been terminated.

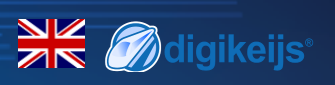

# 5.0 Connection examples

# **5.1 Connection options Power and signal Connection**

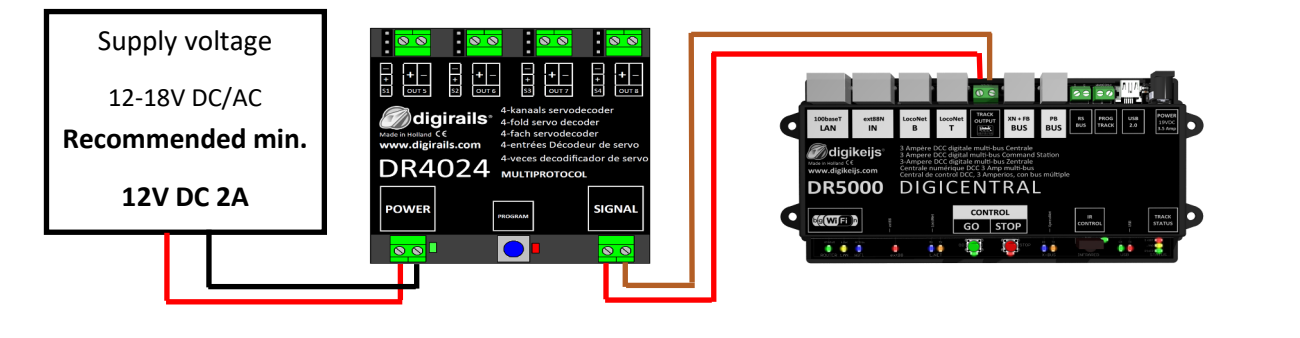

Signal Connection to main track Power Connection to an external power supply Recommended for normal operation and for the POM programming

| A kanala servodecoder<br>4-kanala servodecoder<br>4-kanala servodecoder<br>4-serva servo decoder<br>4-serva servo decoder<br>4-serva servo decoder<br>4-serva servo decoder<br>4-serva servo decoder<br>4-serva servo decoder<br>4-serva servo decoder<br>4-serva servo decoder<br>4-serva servo decoder<br>4-serva servo decoder<br>4-serva servo decoder<br>4-serva servo decoder<br>4-serva serva decoder<br>4-serva serva serva serva ser | Distant      statistic      Burding      Torman      Norman      Burding      Norman      Burding      Burding <th< th=""></th<> |
|----------------------------------------------------------------------------------------------------|----------------------------------------------------------------------------------------------------|
| POWER SIGNAL SIGNAL                                                                                                    |                                                                                                    |

| + +- + +- + +- + +-<br>31 ours \$2 ours \$3 ours                                             |                                                                                                    |
|----------------------------------------------------------------------------------------------|----------------------------------------------------------------------------------------------------|
| A-kanaals servodecoder<br>4-fold servo decoder<br>4-fach servodecoder<br>4-fach servodecoder | Longer estant Locotet Locotet Tourier Burner Burner |
| DR4024 <sup>4-ences becodelin de servo</sup><br>MULTIPROTOCOL                                | Barber DCC digitals multi-box Contrask  Station  Station  Statio                                                                                                    |
| POWER SIGNAL                                                                                 |                                                                                                    |
|                                                                                              |                                                                                                    |

| Signal                                                      | Connection to main track |  |  |  |  |  |  |  |
|-------------------------------------------------------------|--------------------------|--|--|--|--|--|--|--|
| Power                                                       | Connection to main track |  |  |  |  |  |  |  |
| Alternative to connecting an external power supply.         |                          |  |  |  |  |  |  |  |
| Suitable for <b>normal operation</b> and for the <b>POM</b> |                          |  |  |  |  |  |  |  |
| programming                                                 |                          |  |  |  |  |  |  |  |

| Signal | Connection to <b>programming track</b> |
|--------|----------------------------------------|
| Power  | Connection to programming track        |

# 5.2 Connection DR4102 relay switch polarization

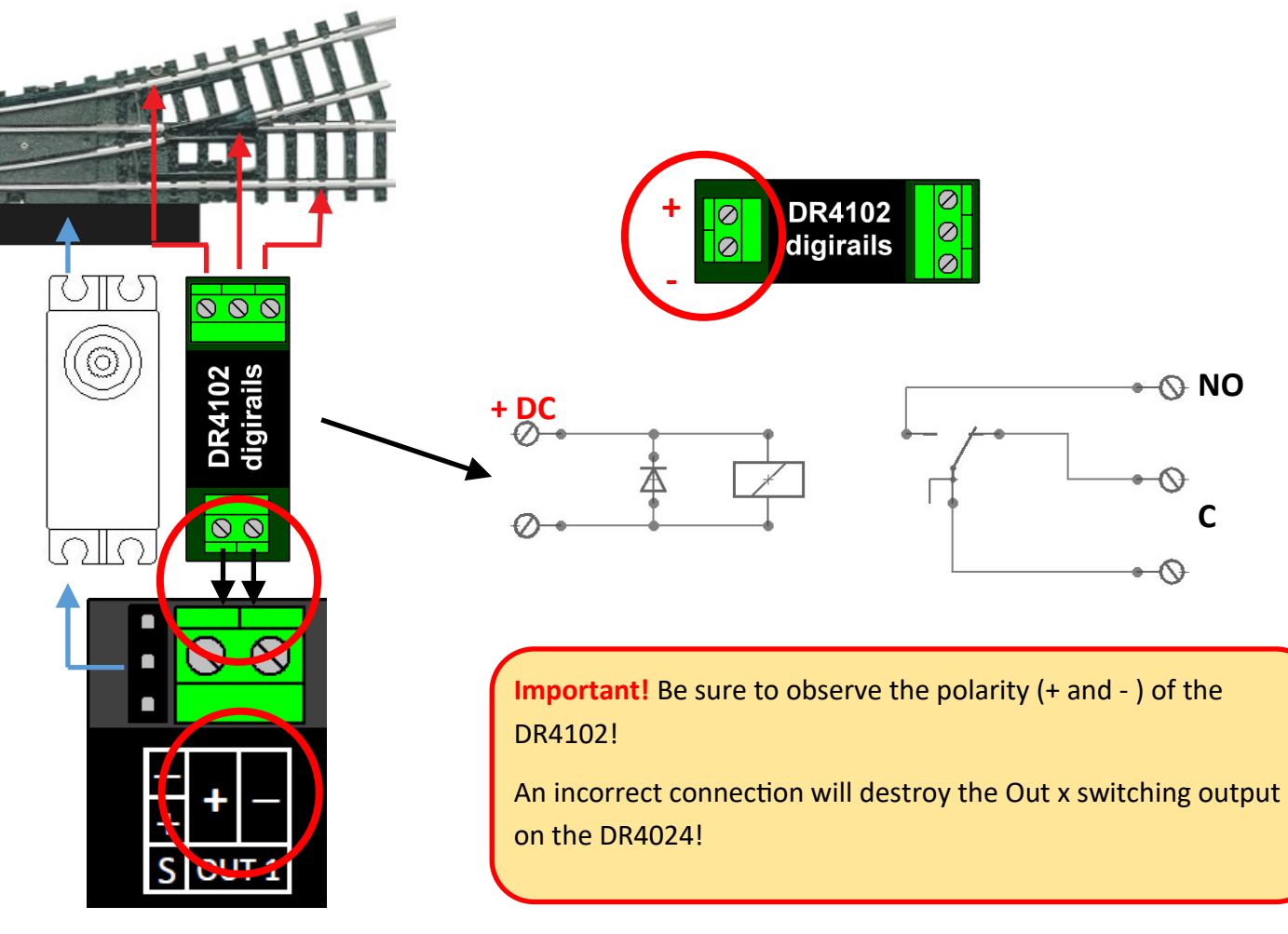

DR4024 PRESET 1

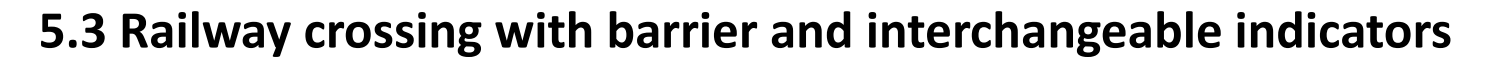

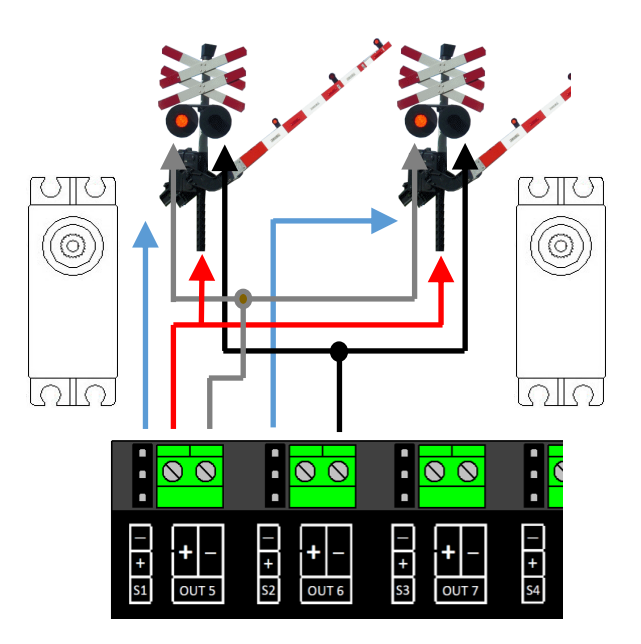

**5.4 Wing signal NL** 

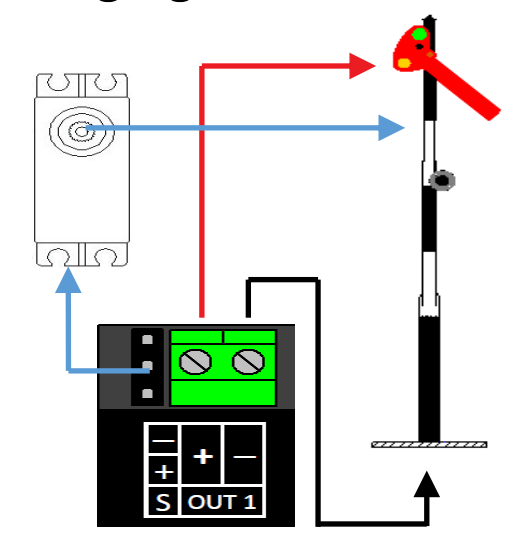

www.digikeijs.com

🗮 🕖 digikeijs

# digikeijs

# 6.0 Servo installation and connection

- Servo connection cables should always be kept as short as possible to avoid interference.
- With long servo cables, always use twisted connection cables with a cross-section of at least 0.35 mm<sup>2</sup> to minimize interference.
- Always lay the servo cables separately from other cables to avoid interference.
- Always make sure that the voltage source used can provide sufficient current (A).
  A switching power supply is better suited for this purpose than an "old" AC transformer.
- Never twist the servo by hand. This can cause damage to the gearbox of the servo.
- The servo lever should always be mounted in the middle position of the servo. Observe point 3.2 of this manual.
- Always ensure that the servo has sufficient freedom of movement during installation to avoid damage.
- When screwing on the servo lever, make sure that the servo is not twisted to avoid damage to the gear unit.
- When adjusting the servo positions, ensure that the actuating parts have sufficient freedom of movement to avoid damage.

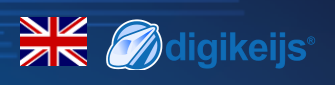

# 7.0 CV Table

|         | CV               | CV                      | Defini                   |                   | Range                                                                                                    | Value  |                 |             |
|---------|------------------|-------------------------|--------------------------|-------------------|----------------------------------------------------------------------------------------------------|--------|-----------------|-------------|
|         | 7                | Dec                     | oder \                   |                   |                                                                                                    | 13     |                 |             |
|         | 8                | Ma                      | nufact                   | turer             | <b>ID</b> Value '8' resets the decoder to factory settings.                                                                                                    |        |                 | 42          |
|         | 17               | Lon                     | g add                    | ress              | high byte                                                                                                    |        | 192-255         | 231         |
|         | 18               | Lon                     | g add                    | ress              | low byte                                                                                                    |        | 0-255           | 15          |
|         | 47               | Pre                     | sets /                   | Pres              | ets 0-3                                                                                                    |        | 0-3             | 0           |
|         |                  | (this                   | CV can                   | only              | be written a read out is not possible!)                                                                                                    |        |                 |             |
| T<br>to | he DR4<br>o chan | 1024 :<br>ge CV         | servo d<br>'s manu       | ecode<br>Ially. F | er has four presets to make programming easier. Each preset configures the DRA<br>For detailed information on these presets, see page 24.                                                                                                    | 4020 s | so that you     | do not have |
|         | Valu             | ue                      | Funktio                  | on                |                                                                                                    |        |                 |             |
|         | 0                |                         | Default                  | settir            | ng 0 > 4 servos (1-4) and 4 separate switching outputs (5-8)                                                                                                    | 8 addr | resses)         |             |
|         | 1                |                         | Default                  | settir            | ng 1 > 4 servos (1-4) with linked switching outputs (1-4)                                                                                                    | 4 addr | resses)         |             |
|         | 2                |                         | Default                  | settir            | ng 2 > 4 servos with mass simulation (1-4) and 4 separate switching outputs (5-                                                                                                    | 3)     | (8 addresse     | s)          |
|         | 3                |                         | Default                  | settir            | ng 3 > Level crossing with flasher, 2 barriers and mass simulation                                                                                                    |        | (2 addresse     | s)          |
|         | 112              | Flas                    | shing f                  | requ              | ency for the switching outputs                                                                                                    |        | 0-255           | 20          |
|         |                  | with                    | h bit 7                  | activ             | ve in CV117 - CV120. Value 20 is 90x per minute.                                                                                                    |        |                 |             |
|         | 113              | CVs                     | 11 <u>3-1</u>            | L16 h             | ave the same function as servos 1-4.                                                                                                    |        | <u>0-2</u> 55   | 2           |
|         | _                |                         |                          | Bit               | Funktion                                                                                                    | Va     | alue            |             |
|         | 116              |                         | 0.                       | -3                | Sets the servo step size.                                                                                                    |        | 2               |             |
| 110     |                  |                         | Value 15 is the fastest; | 0                 | 15                                                                                                    |        |                 |             |
|         |                  | Value 0 is the slowest. |                          |                   |                                                                                                    |        |                 |             |
|         |                  |                         | 4-                       | -7                | Sets the servo step speed.<br>Value 15 is the smallest and Value 0 is the largest. 0 stands for 50 steps per<br>second. $1 = 25/s$ , $2 = 12/s$ , $3 = 5/s$ , $4 = 4/s$ . etch MaximumValue 15 = 1<br>step / second.<br>The last setting in combination with bits 0-3 switched to 0 means that the<br>servo switches between the two extreme positions in 126 seconds! | (0     | 0<br>-15)<br>16 |             |

www.digikeijs.com

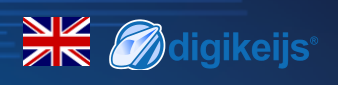

| CV  | CV Definition                                                                                                    | Range | Value |
|-----|----------------------------------------------------------------------------------------------------|-------|-------|
| 117 | CVs 117-120 each have the same function as switching outputs 1-4.<br>Switching output 1 (OUT 5)                                                                                         | 0-179 | 0     |
|     | Bits 0-1 sets the switching point for the 'on' position of the assigned switching output.<br>Bits 4-5 sets the switching point for the 'off' position of the assigned switching output. | 0-51  |       |
|     | Value 0 switches servo independently                                                                                                    |       |       |
|     | Value 1 switches when the assigned servo reaches position A                                                                                                    |       |       |
|     | Value 2 switches when the assigned servo reaches position B                                                                                                    |       |       |
|     | Value 3 switches when the assigned servo reaches the center between points A and B.                                                                                                    |       |       |
|     | Bit 7 =1 Output 1 flashes at the frequency specified in CV 112.                                                                                                    | 128   |       |
| 118 | Switching output 2 (OUT 6) For settings, see CV117                                                                                                    | 0-179 | 0     |
| 119 | Switching output 3 (OUT 7) For settings, see CV 117                                                                                                    | 0-179 | 0     |
| 120 | Switching output 4 (OUT 7) For settings, see CV 117                                                                                                    | 0-179 | 0     |
| 121 | Position A for servo 1                                                                                                    | 0-255 | 224   |
|     | CVs 121-136 contain the different end positions of the servos. Each servo has 4 end                                                                                                    |       |       |
|     | positions: A, B, C, D. These end positions can be selected using function mapping (see                                                                                                  |       |       |
|     | page 19).                                                                                                    |       |       |
|     |                                                                                                    |       |       |
| 122 | Position C for servo 1                                                                                                    | 0-255 | 176   |
| 123 | Position B for servo 1                                                                                                    | 0-255 | 32    |
| 124 | Position D for servo 1                                                                                                    | 0-255 | 80    |

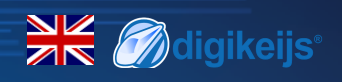

| CV  | CV Definition                                                                                                    | Range | Value |
|-----|----------------------------------------------------------------------------------------------------|-------|-------|
| 125 | Position A for Servo 2                                                                                                    | 0-255 | 224   |
| 126 | Position C for Servo 2                                                                                                    | 0-255 | 176   |
| 127 | Position B for Servo 2                                                                                                    | 0-255 | 32    |
| 128 | Position D for Servo 2                                                                                                    | 0-255 | 80    |
| 129 | Position A for Servo 3                                                                                                    | 0-255 | 224   |
| 130 | Position C for Servo 3                                                                                                    | 0-255 | 176   |
| 131 | Position B for Servo 3                                                                                                    | 0-255 | 32    |
| 132 | Position D for Servo 3                                                                                                    | 0-255 | 80    |
| 133 | Position A for Servo 4                                                                                                    | 0-255 | 224   |
| 134 | Position C for Servo 4                                                                                                    | 0-255 | 176   |
| 135 | Position B for Servo 4                                                                                                    | 0-255 | 32    |
| 136 | Position D for Servo 4                                                                                                    | 0-255 | 80    |
| 137 | CVs 137-140 contain Mass Simulation Value.                                                                                                    | 0-63  | 0     |
|     | If the value is not equal to 0, then the servo subtracts or adds this value alternately at the end position, whereby the value is also reduced by 1 each time until the value is equal to 0.                                  |       |       |
|     | This has the consequence that the servo oscillates less back and forth when it is at the end position. For this to work, the end position + BounceValue must be less than 255 and the end position - BounceValue more than 0. |       |       |
| 138 | Mass Simulation Value for Servo 2 (see CV137)                                                                                                    | 0-63  | 0     |
| 139 | Mass Simulation Value for Servo 3 (see CV137)                                                                                                    | 0-63  | 0     |
| 140 | Mass Simulation Value for Servo 4 (see CV137)                                                                                                    | 0-63  | 0     |

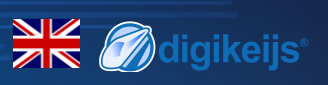

# 7.1 Funktions Mapping

The following table shows you how to connect the different outputs of the DR4024 module (1-8) to the turnout control panel of your control panel verknüpfen werden. This can be useful if you want to switch several outputs simultaneously via one key. If you want to switch several outputs in a group with one function key, then add the values.

|                                                  |        |        |       |             | SERVO POSITIONEN A, B, C, D |           |           |              |           |           |           |           |           |
|--------------------------------------------------|--------|--------|-------|-------------|-----------------------------|-----------|-----------|--------------|-----------|-----------|-----------|-----------|-----------|
| Example 1 (grey): Button 2 switches servo 1      |        |        | cv    | CV<br>(C+D) | Output                      | <b>S1</b> | <b>S1</b> | <b>S2</b>    | <b>S2</b> | <b>S3</b> | <b>S3</b> | <b>S4</b> | <b>S4</b> |
| position A ON                                    |        | Status |       |             |                             | (A)       | (B)       | (A)          | (B)       | (A)       | (B)       | (A)       | (B)       |
| Program Value 1 with CV147                       |        |        | (A+B) |             |                             | Α         | В         | Α            | В         | Α         | В         | Α         | В         |
|                                                  |        |        |       |             |                             | С         | D         | С            | D         | С         | D         | С         | D         |
| Example 2 (black): Button 3 switches servo       |        |        |       |             |                             | OUT 5     | OUT 6     | <b>OUT 7</b> | OUT 8     |           |           |           |           |
| 2 position C ON                                  | Button | ON     | 141   | 142         | 143                         | 1         | 2         | 4            | 8         | 16        | 32        | 64        | 128       |
| Program Value 4 with CV154                       | 1      | OFF    | 144   | 145         | 146                         | 1         | 2         | 4            | 8         | 16        | 32        | 64        | 128       |
| Combined example: Button 6 switches              | Button | ON     | 147   | 148         | 149                         | 1         | 2         | 4            | 8         | 16        | 32        | 64        | 128       |
| servo 3 position A + servo 4 position B +        | 2      | OFF    | 150   | 151         | 152                         | 1         | 2         | 4            | 8         | 16        | 32        | 64        | 128       |
| OUTPUT 8 ON ProgramValuee 16 + 128 =             | Button | ON     | 153   | 154         | 155                         | 1         | 2         | 4            | 8         | 16        | 32        | 64        | 128       |
| 144 for CV171 and Value 8 for CV173              | 3      | OFF    | 156   | 157         | 158                         | 1         | 2         | 4            | 8         | 16        | 32        | 64        | 128       |
|                                                  | Button | ON     | 159   | 160         | 161                         | 1         | 2         | 4            | 8         | 16        | 32        | 64        | 128       |
|                                                  | 4      | OFF    | 162   | 163         | 164                         | 1         | 2         | 4            | 8         | 16        | 23        | 64        | 128       |
|                                                  | Button | ON     | 165   | 166         | 167                         | 1         | 2         | 4            | 8         | 16        | 32        | 64        | 128       |
|                                                  | 5      | OFF    | 168   | 169         | 170                         | 1         | 2         | 4            | 8         | 16        | 32        | 64        | 128       |
|                                                  | Button | ON     | 171   | 172         | 173                         | 1         | 2         | 4            | 8         | 16        | 32        | 64        | 128       |
|                                                  | 6      | OFF    | 174   | 175         | 176                         | 1         | 2         | 4            | 8         | 16        | 32        | 64        | 128       |
| * The GREEN numbers are the default settings for | Button | ON     | 177   | 178         | 179                         | 1         | 2         | 4            | 8         | 16        | 32        | 64        | 128       |
| SERVO 1-4.                                       | 7      | OFF    | 180   | 181         | 182                         | 1         | 2         | 4            | 8         | 16        | 32        | 64        | 128       |
| * The RED numbers are the default settings for   | Button | ON     | 183   | 184         | 185                         | 1         | 2         | 4            | 8         | 16        | 32        | 64        | 128       |
| 001701 5-8.                                      | 8      | OFF    | 186   | 187         | 188                         | 1         | 2         | 4            | 8         | 16        | 32        | 64        | 128       |

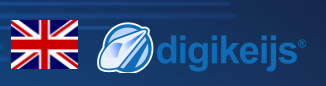

# 7.2 Presets (Preset 1-4)

There are four preset CV sets to make programming easier.

These presets are called with the CV47. The setting in CV47 automatically sets some default effects and settings. It is not possible to read the CV 47.

### Default 0 (Preset 0) (default)

### 4 servos (1-4) and 4 separate switching outputs (5-8)

Default setting 0 automatically gives the module 8 addresses.

Addr. 1-4 are used for the 4 servo outputs.

Addr. 5-8 are assigned for the 4 additional switching outputs OUT5 - OUT8.

## Preset 1 (Preset 1)

### 4 servos (1-4) linked to the switching outputs (1-4

Default setting 1 automatically gives the module 4 addresses (1-4).

The additional switching outputs are linked to the servo outputs.

The additional switching outputs are switched as soon as the respective servo reaches the middle position.

Use this preset if you want to polarize a crossover via a relay DR4102.

### Preset 2 (Preset 2)

#### 4 servos with mass simulation (1-4)

#### and 4 separate switching outputs (5-8)

Default setting 2 automatically gives the module 8 outputs. Addr. 1-4 are assigned for the 4 servo outputs S1-S4, whereby the mass simulation is automatically activated for each servo output. Addr. 5-8 are assigned for the 4 additional switching **outputs OUT5 - OUT8.** 

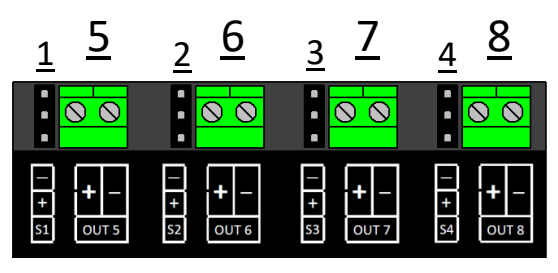

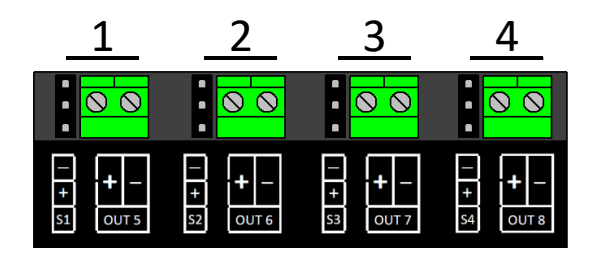

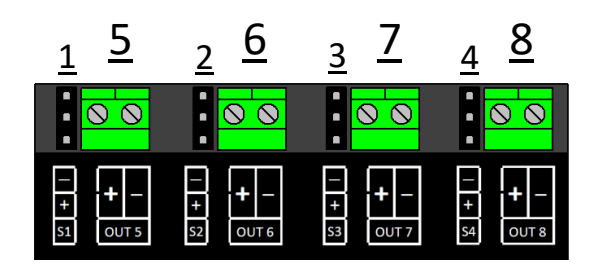

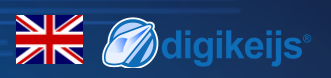

Default setting 3 (Preset 3)

Level crossing with changeable indicators,

two barriers and mass simulation

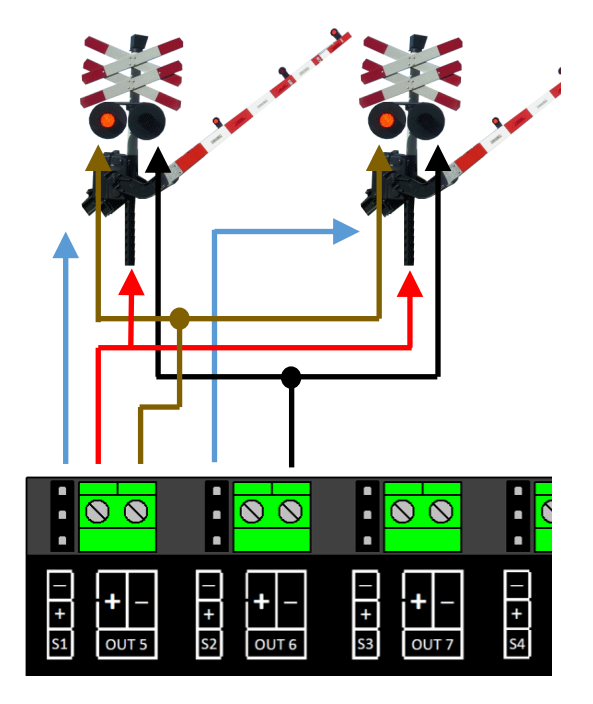

Let your imagination run wild by using the presets as a starting point on which to build other effects. For example, you can use preset 2 as the basis for a signal that influences the behavior of the locomotive: Adjust the function mapping so that the outputs switch together with the servos and set the output configuration so that it switches when the green mode is reached.

Important: The servo speed and end positions are not influenced by the presets!